### Toevoegen tax-on-web

#### https://www.csam.be/nl/beheer-mandaten.html

Kies voor 'beheer mijn fiscale mandaten'

|   |                                                                                                    | .be                                                                                                    |
|---|----------------------------------------------------------------------------------------------------|----------------------------------------------------------------------------------------------------|
|   | CSAM                                                                                                    | HOME WAT IS CSAM? DIENSTEN ~ CONTACT                                                                                   |
|   | Beheer van de mandaten<br>Het Self Service Mandatensysteem (SSM) is een elektronische toepassing va<br>en volmachthouder de mogelijkheid geeft om met behulp van de eID en pinc<br>of stop te zetten.                                                                                                    | an de publieke sector die de volmachtgever<br>code (of Token) een mandaat aan te maken                                 |
|   | leder type mandaat geeft toegang tot een webepaalde elektronische toepassing van de publieke sector.<br>gesteld is pas uitvoeren nadat het mandaat door beide partijen "voor akkoord" werd aanvaard.                                                                                                    | r. De volmachthouder kan de handeling die in het mandaat                                                               |
| I | FISCALE MANDATEN<br>Aangiften personenbelasting indienen (PB, BNI) (via Tax-on-web), myminfin, Biztax, Intervat<br>Beheer mijn fiscale mandaten a                                                                                                    |                                                                                                    |
|   | MANDATEN "GEZONDHEIDSZORG"<br>De mandaten "gezondheidszorg" worden toegekend met het oog op de toegang tot een applicatie die als e<br>(facturatie derde betaler, globaal medisch dossier, verzekerbaarheid,).<br>Op dit ogenblik kunnen de mandaten worden toegekend aan natuurlijke personen, aan verzorgingsinstellin<br>rusthuizen, laboratoria,) en aan ondernemingen.<br>Beheer mijn "gezondheidszorg" mandaten @ | i doel heeft ondersteuning te bieden bij de gezondheidszorg<br>ngen met RIZIV-nummer (groepening van verpleegkundigen, |

Daarna kan u zich aanmelden

- Ofwel met eID card reader (pincode nodig ID-kaart)
- Ofwel met de itsme app (op uw gsm)

| nl fr de <b>en</b>                                 |                                                                                                    | .be                                                               |
|----------------------------------------------------|----------------------------------------------------------------------------------------------------|-------------------------------------------------------------------|
| On using our applications, coo                     | kies are installed in accordance with our privacy policy.                                                                                                    | <ul> <li>✓ Laccept cooldes</li> <li>O More information</li> </ul> |
| CSAM                                               | Log on to online public services                                                                                                    |                                                                   |
| Choose your digit                                  | al key to log in                                                                                                    | Need help?                                                        |
| eID or digital keys of reco                        | gnised partners                                                                                                    |                                                                   |
| LOG IN<br>, with eID card read                     | er EOG IN OF Via Itsme                                                                                                    |                                                                   |
| Digital keys with <b>security</b> of               | Create your itsme account                                                                                                    |                                                                   |
| LOG IN<br>with the security of                     | Image: Second second second | UGG IN with security code via text message                        |
| LOG IN with security code                          | © via token                                                                                                    |                                                                   |
| European authentication                            |                                                                                                    |                                                                   |
| LOG IN<br>with an electronic<br>recognized at Euro | ©<br>identification means<br>pean level                                                                                                    |                                                                   |

#### Daarna logt u in 'in your own name'

| nl fr                                               | de <b>en</b>                                                                                                    |                                                                                                    | be                                                                                            |    |
|-----------------------------------------------------|----------------------------------------------------------------------------------------------------|----------------------------------------------------------------------------------------------------|-----------------------------------------------------------------------------------------------|----|
| On using ou                                         | ur applications, cookies                                                                                                    | s are installed in accordance with our privacy policy.                                                                                                    | <ul> <li>I accept cookies</li> <li>More information</li> </ul>                                |    |
|                                                     | CSAM                                                                                                    | Log on to online public services                                                                                                    |                                                                                               |    |
|                                                     | Choose how you war<br>fin your own name<br>in the name of a cor                                                                                                    | it to log in:                                                                                                    | Next                                                                                          |    |
| Wi<br>Yao<br>• i<br>• Ek<br>No<br>No<br>R ii<br>app | Any this choice?<br>ou can access the gove<br>in own name (citizen)<br>in the name of a comp<br>ach target group offers<br>iote:<br>is, however, not possibl<br>oplications to which you | mment online as a member of one of these target groups:<br>any (responsible person in a company)<br>you different options and rights as a user.<br>Je to log in for two different target groups in the same internet browser. In the event that yo<br>are logged in in your current target group. If you do not do this, you cannot access an app | ru wish to change target group, you will be asked to close elecation in another target group. | 2] |
|                                                     |                                                                                                    |                                                                                                    |                                                                                               |    |

## Daarna klikt u bij uw mandaten op 'aanmaken'

| CSAM Mijn mandaten                                                                                                    | Afmelden                     |
|----------------------------------------------------------------------------------------------------|------------------------------|
| Allome Annuaken Quozoeking   OGegroepeerde.acties   Contact                                                            | 23.01.01 04/05/2023 08:18:31 |
| Personalijka gegevena                                                                                                  |                              |
| Active mandaten U hebt geen actief mandaat.                                                                            |                              |
| Mandaton die ih moet ondertikeren<br>U hebt geen mandaten in afwachtig van ondertekening.                              |                              |
| Mandaten in afwachting van ondertekening door de anders part)<br>U hebt geen mandaten in afwachting van ondertekening. |                              |
| Mandaten die wachten op overdracht<br>U hebt geen overdracht in afwachting.                                            |                              |

© 2016 SPF Finances

Daarna vinkt u de opties 'Tax-on-web PB' & de optie 'MYMINFIN' aan

Daarna duidt u de optie 'Mandaatgever' aan en klikt u bij mandaatnemer op 'opzoeken'

| Bepaal de parameters van het mandaat                                                        |
|---------------------------------------------------------------------------------------------|
| Generatia<br>startaturus van de 44/05/2023                                                  |
| Einddatum mandaat DD/MM/YYYY                                                                |
| Referentie van het<br>mandaat                                                               |
| Talon Nederlands v                                                                          |
| Kee een mandaattype                                                                         |
| □ 665CHILEN □ F05 □ e0EP0 2 Minim/CN □ Tax-on-web BNu/NP 2 Tax-on-web BN                    |
| Mandaatgever 4 Mandaatmener Toogelatan contribution                                         |
| Individu + ondernemina                                                                      |
|                                                                                             |
| Rohouze                                                                                     |
| Rollinuze Friebe De Grave                                                                   |
| Rollinuor<br>Frebe De Grave                                                                 |
| Roference<br>Fielde De Grave<br>Rijksregisferrummer                                         |
| Rokesse<br>Ficke De Grave<br>Rijbregisterrumme:<br>Macdastgever                             |
| Rokease<br>Rokease<br>Rokease<br>Rokease<br>Rokease<br>Mandaateemer                         |
| Robusse<br>Robusse<br>Robusse<br>Robusse<br>Mandaatserver<br>Landaatserver<br>Landaatserver |

Daarna vult u in het vak ondernemingsnummer het volgende in :

# 0788.401.350

Daarna klikt u op 'opzoeken'.

Daarna klikt u indien de referenties van het kantoor correct zijn, op de knop 'valideren'.

| nda: | Opzoeken                                   |   |
|------|--------------------------------------------|---|
| 3    | Onderneming                                |   |
| YY   | ondernemingsnummer 0788401350              |   |
|      | Naam                                       |   |
| •    | Opzoeken                                   |   |
|      | Kantoor Claeys - Alaska                    |   |
| (    | Kraaiveldstraat 10 bus B<br>8980 Zonnebeke |   |
| - To | ondernemingsnummer : 0788401350            |   |
|      | Sluiten                                    | ļ |

Daarna kan u op de volgende pagina links onderaan op 'volgende' klikken.

| Depain Do parameters van het fhancoar                                                                                                    |
|----------------------------------------------------------------------------------------------------|
| Gewende<br>stardatur van Net                                                                                                    |
| ministati U4/05/2023                                                                                                    |
| Einddatum mandaat DD/MM/YYYY                                                                                                    |
| Referentie van het                                                                                                    |
| mendaat                                                                                                    |
| Talen Nederlands •                                                                                                    |
| Kiss een mandaattype                                                                                                    |
| GESCHILLEN E 1705      OFEPO 2 MYMINEN Tax-on-web BNI/NP 2 Tax-on-web PB                                                                                                    |
|                                                                                                    |
| Mandaatgever -> Mandaatserner - Toegelaten combinaties                                                                                                    |
| Individu + ondernaming                                                                                                    |
|                                                                                                    |
| READUR                                                                                                    |
| Fielde De Grave                                                                                                    |
|                                                                                                    |
| The second second |
|                                                                                                    |
| Mandaatgever                                                                                                    |
| Mandaatnemer                                                                                                    |
| Kantor Clays - Alaska                                                                                                    |
| Knakveldstraat 10 bus 8                                                                                                    |
| preuz contracterar anna en una esta da contractera da contractera d                                                                                                    |
|                                                                                                    |
| Opension                                                                                                    |
| Vägende                                                                                                    |

Dan komt u op de volgende pagina, belangrijk is om naar onder te scrollen en het vinkje 'ik heb de voorwaarden gelezen en ga ermee akkoord' aan te vinken.

| Volmacht MyMinfin                                                                                                    |
|----------------------------------------------------------------------------------------------------|
| Made de Mpfinn voltmacht word traggerecht trid a personalijke fracie apgerens und e voltmachthouder. De anstellingende voltmachthouder kigt de mogelijkeid ein om alle gegerens dan in by terfinn zijn opgerens met en adplegen (metel lever voltmacht heeft endel)<br>bereiksing opt angerecht metel partisone voltmachten volt endel einer voltmacht heeft endel<br>door beleg partijen orderschreem volten. Ook een eerspilige stopzeting van dez voltmacht is volt endel endel endel everenkomstig at likel 2003-2010 B.W. Voltmachten voor bepaalde duur komen ten eine het verlagen<br>und het hetvoern angegevent trimit. Zoorder voltmacht eine volten eine duur volten volten bepaalde duur komen vorten eine het verlagen<br>und het hetvoern angegevent trimit. Zoorder voltmachten voor bepaalde duur komen vorten eine het verlagen<br>und hetvoern angegevent trimit. Zoorder volten eine volten eine duur volten volten eine het verlagen<br>eine hetvoern angegevent trimit. Zoorder volten eine volten eine het verlagen<br>eine hetvoern angegevent trimit. Zoorder volten eine volten eine dan kunnen vorten eine het verlagen<br>eine hetvoern angegevent trimit. Zoorder volten eine hetverlagen verlagen eine hetverlagen verlagen eine hetverlagen verlagen eine hetverlagen eine hetverlagen eine hetverlagen verlagen eine verlagen eine hetverlagen eine hetverlagen eine eine hetverlagen eine hetverlagen eine hetverlagen eine hetverlagen eine hetverlagen eine hetverlagen eine hetverlagen eine eine hetverlagen eine hetverlagen eine hetverlagen eine hetverlagen eine hetverlagen eine eine hetverlagen eine hetverlagen eine eine hetverlagen eine eine hetverlagen eine eine hetverlagen eine eine hetverlagen eine eine eine hetverlagen eine eine eine eine eine eine eine e                       |
| de volmachtgever kan op elk monnest ekklesonisch- zijn volmacht herrespen, met onmiddellijke ingang av zonder opzeggingstermijn. Hij brengt die volmachtbuder ervan op de hoogte dat hij daze volmacht herrespt.     de volmachtgever ervan op elk noopte dat hij daze volmacht herroept.                                                                                                    |
| VOLMACHT TAX-ON-WEB PERSONENBELASTING                                                                                                    |
| Met de Tax-on-web volmacht kan de angewezen volmachthouder (boelhoudkantoor, fiscaal kantoor) de aangifte in de personerbelasting elektronisch invulien en indienen. Deze volmacht heeft enkel betrekking op dit aspect van de jundische verhouding tussen volmachthevere no volmachthever nei de angifte inde personerbelasting elektronisch invulien en indienen. Deze volmacht de une right en hot de personerbelasting in te vulges autor) de aangifte in de personerbelasting elektronisch invulien en indienen. Deze volmacht doe une right en hot de personerbelasting in te vulges autor) de aangifte in de personerbelasting elektronisch invulien en indienen. Deze volmacht doe une right en hot de personerbelasting in te vulges autor) de aangifte inde personerbelasting elektronisch invulien en indienen. Deze volmacht doe une regenentige autor                                                                                                    |
| De volmachtgever kan op ek moment elektronisch zijn volmacht herroepen, met comiddelijke ingang en zonder opzeggingstermijn. Hij brengt de volmachthouder ervan op de hoogte dat hij deze volmachthouder kan zijn volmacht dektronisch herroepet.     De volmachtbouder kan zijn volmacht elektronisch herroepen, met comiddelijke ingang en zonder opzeggingstermijn. Hij brengt de volmachtbouder ervan op de hoogte dat hij deze volmachtbouder kan zijn volmacht dektronisch herroepen, met comiddelijke ingang en zonder opzeggingstermijn. Hij brengt de volmachtbouder ervan op de hoogte dat hij deze volmachtbouder kan zijn volmacht dektronisch herroepen, ervan op de hoogte dat hij deze volmachtbouder kan zijn sangtifte in ordet te brengen en eventueel van volmachtbouder das net eventueer. Hij brengt de volmachtbouer herroeping de holmschtgever onde pervlipping averst aan te brengen en zijn sangtifte in ordet te brengen en zijn sangtifte in ordet zijn volgen zijn ordet antiske zijn volgen av zijn sangtifte en zijn sangtifte in ordet te brengen en zijn sangtifte en zijn sangtifte en zijn sangtif |
| Re heb de voorwaarden geleisen en ge ermee akkoord                                                                                                    |
| De andere partij op de hoogte brengen                                                                                                    |
| Mijn emailadres                                                                                                    |
| Enalistes van de ander parti                                                                                                    |
| ● nl O fr O de O en                                                                                                    |
| Aanmaken van een mandaat tussen Fiebe De Orave en Kantoor Claeys - Alaska                                                                                                    |
| Wit u lemand op de hoogte brengen van de creatie van dit mandaat van zodia het bevestigd in, gelieve dan uw emailadres en dat van de tegenpartij in te<br>vulien.                                                                                                    |
| Terug Bevestigen                                                                                                    |
| © 2015 SPF Finances                                                                                                    |

Dan dient u als laatste nog links onderaan de webpagina op 'bevestigen' te klikken.

Nu zou alles in orde moeten zijn. Bedankt om de volmachten in orde te brengen!